账号:学号

## 2023级新生信息核准和补录操作流程

一、登录苏州高博软件技术职业学院网上办事服务大厅(学工系统),网址: http://ehall.gist.edu.cn/new/index.html(手机端需复制网址到浏览器打开)。

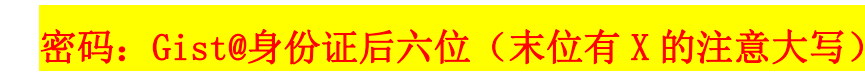

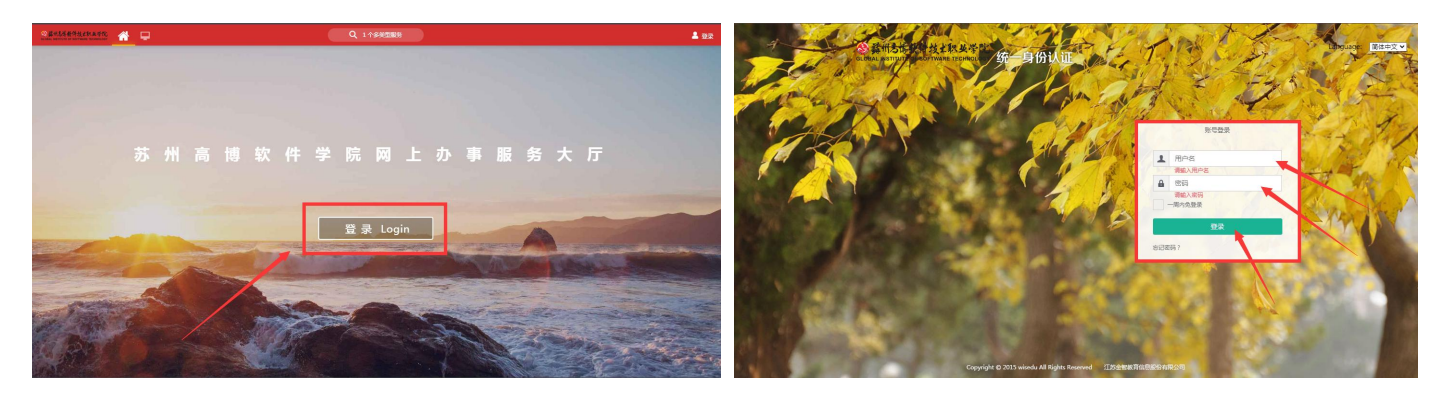

二、成功登录后,在页面最左侧点击"可用应用"栏目,找到"基本信息",在 进入服务前仔细阅读"注意事项",再点击"进入服务"。

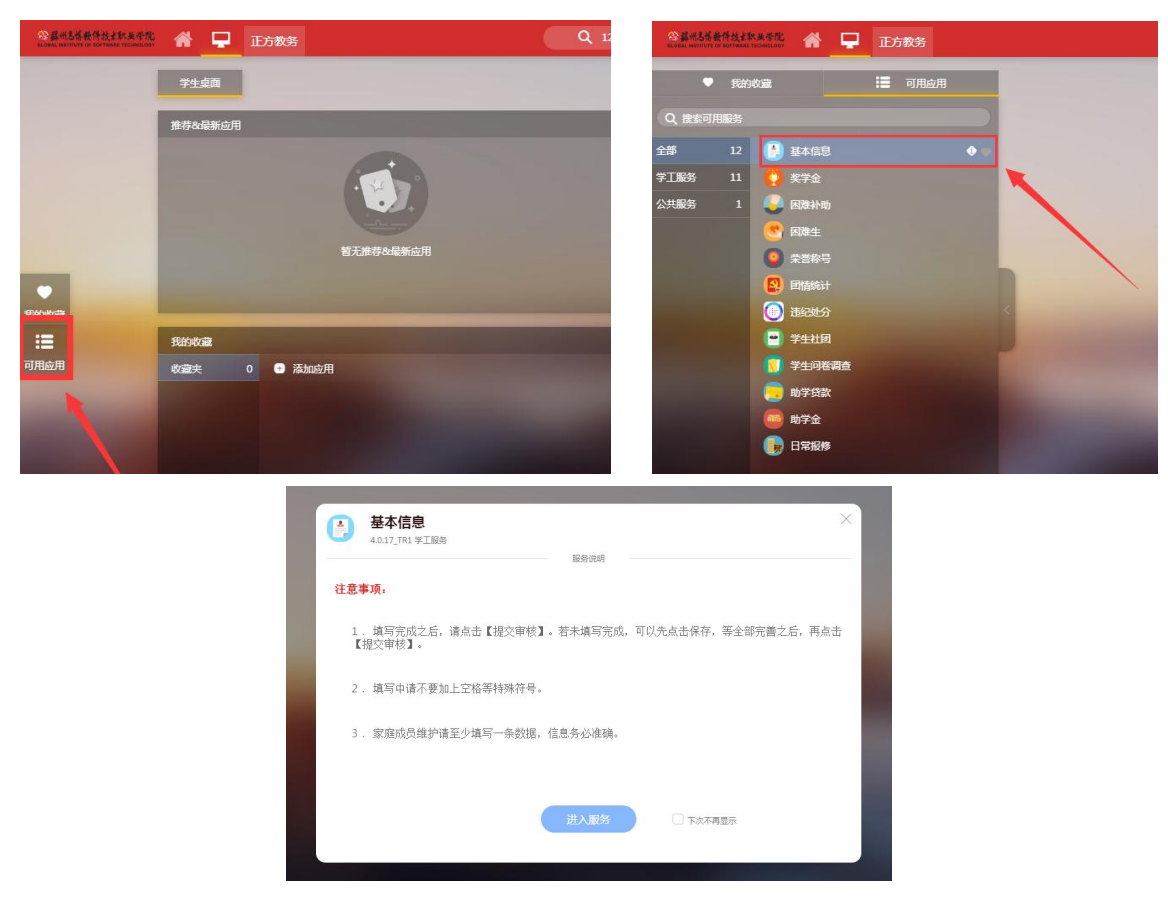

第1页共4页

三、点击"编辑",正式开始信息核准和补录。<mark>待补录内容全部完成后,经检查</mark> 无误的,可点击【提交审核】,若未全部完成,在退出或关闭系统前应点击【保存】, <mark>否则所填内容将会全部清除。</mark>

1、基本信息:此栏目需核准和补录"个人基本信息"、"学籍信息"、"联系信息"、"家庭成员"等四个板块。

| ② 鞣州志博軟件技术职具学                        | 〒 学生其木信自  |    |      | Canternann \$4 | 基本信息       |    |     |      |
|--------------------------------------|-----------|----|------|----------------|------------|----|-----|------|
| OLOBAL INSTITUTE OF SOFTWARE TECHNOL | ~ 구그호색이러쓰 |    |      |                | 册级         |    |     |      |
|                                      | 个人基本信息    | 编辑 |      |                | 联系信息编辑     | _  |     |      |
|                                      | 学号        |    | 姓名   |                | 手机号        |    | 电子  | 信箱   |
|                                      | 出生日期      |    | 民族   |                | 微信号        |    |     |      |
|                                      | 身份证件号     |    | 籍贯   |                | 家庭地址       |    |     |      |
| 审核学情                                 | 户口所在地     |    | 政治面貌 |                | 家庭电话       |    |     |      |
| 基本信息                                 | 学籍信息 編輯   |    |      |                | 管理老师       |    |     |      |
| ▲ 扩展信息                               | 院系        |    | 专业   |                | 任职类别       | 姓名 | 职工号 | 在职状态 |
|                                      | 班级        |    |      |                |            |    |     |      |
|                                      | 联系信息编辑    |    |      |                | 家庭成员       |    |     |      |
|                                      | 手机号       |    | 电子信箱 |                |            |    |     |      |
|                                      | 微信号       |    |      |                |            |    |     | 1    |
|                                      | 家庭地址      |    |      |                |            |    |     | Ľ    |
|                                      | 家庭电话      |    |      |                |            |    |     |      |
|                                      | 曾理老师      |    |      |                | ④ 添加一位家庭成员 |    |     | 暂无题  |
|                                      |           |    |      |                |            |    |     |      |

(1)个人基本信息:此处需核准"学号"、"姓名"、"性别"、"出生日期"、
"身份证类型"、"身份证件号"等信息是否有误,如有问题及时向辅导员反馈。并如实补录"民族"、"籍贯"、"生源地"、"户口所在地"、"政治面貌"等信息。
注意:"籍贯"、"生源地"必须根据下拉菜单的小箭头所指选择到"省-地级市-县级市/县/区"三级,"户口所在地"必须和本人户口簿上的信息完全对应一致。

特别提醒:"生源地"是指学生高考前的户籍所在地,一般与父母户口所在地相同,因此务必联系父母翻看户口本确认之后再选择。另外,生源地不可能为学校,如 户口在开学后迁入学校的,生源地需选择迁入学校前的户籍所在地。

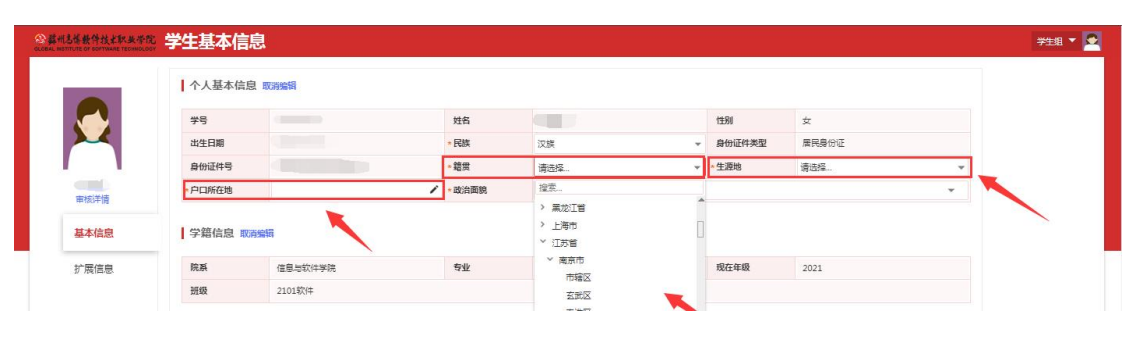

第2页共4页

(2)学籍信息:此处需核准"院系"、"专业"、"现在年级"、"班级信息" 等信息是否有误,如有问题及时向辅导员反馈。

| 学籍信息 取消编辑 |    |      |  |
|-----------|----|------|--|
| 院系        | 专业 | 现在年级 |  |
| 班級        |    |      |  |

(3)联系信息:此处需如实补录"本人手机号"、"电子邮箱"(QQ邮箱或其他)、 "QQ号"、"微信号"、"家庭住址"(XX省-XX地级市-XX县级市/县/区-乡/镇/街 道-社区/小区....,需精确到门牌号)、"家庭电话"(例如:区号-68800000,没 有固定电话的填"无")等信息。

| 手机号  | ▶ *电子信箱 | / • 00号 | 1 |
|------|---------|---------|---|
| 微信号  |         |         | 1 |
| 家庭地址 |         |         | 1 |
| 家庭电话 |         |         | 1 |

(4)家庭成员:此处点击"添加一位家庭成员",家庭成员如在家经商、务农以 及失业在家的,则"工作单位"、"职务"、"单位邮编"可填"无",其他情况需 如实填报。注意:此处默认填报直系亲属(父、母、亲兄弟姐妹),且至少填写一位 家庭成员,如需新增,再点击"添加一位家庭成员"。

| 亲属姓名  | 1 | * 性别  | 请选择 | * | * 与本人关系 | 请选择 |  |
|-------|---|-------|-----|---|---------|-----|--|
| 身份证件号 | 1 | *政治面貌 | 请选择 | v | *联系电话   |     |  |
| 工作单位  | 1 | *单位邮编 |     | 1 | * 职务    |     |  |

2、拓展信息:此栏目需填报"教育经历",其中:"就读学历"需从小学写起,涵盖"小学、初中、高中/中专、专科"四个阶段;"开始年月、结束年月"按实际情况选择(专科阶段的"开始年月、结束年月"统一填写"2023-09、2026-06"),一

第3页共4页

般是9月起6月止; "就读学校"需填写全称; "证明人"需填写相应班主任、辅导员的姓名; "备注"、"专业描述"不填; 附件无需上传。

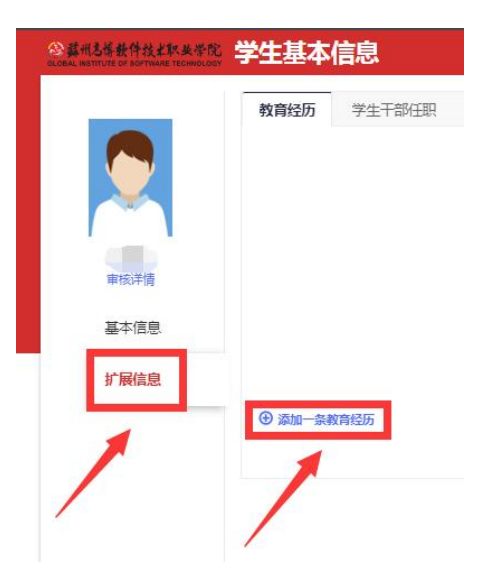

|      | 教育经历                                                                       | 学生干部任职                                                                                                    |         |             |            |       |                          | <u>.</u> |    |
|------|----------------------------------------------------------------------------|----------------------------------------------------------------------------------------------------|---------|-------------|------------|-------|--------------------------|----------|----|
|      | 教育经历-1                                                                     | 🏙 🕕 开始年月                                                                                                    |         |             | 2 结束年月     |       |                          | ③ 原学校全称  |    |
|      | 开始年月                                                                       | 2011-09                                                                                                    |         | 结束年月        | 2017-06    |       | 就读学校                     |          |    |
| 1    | 就读学历                                                                       | 小学 🔶                                                                                                    | 1       | 证明人         |            | 1     | 备注                       |          |    |
| 审核详情 | 专业描述                                                                       | 4 就读学历:                                                                                                    |         |             | 5 征明人:填写班目 | 主任/辅导 | <b>没姓名</b>               |          |    |
| 基本信息 |                                                                            | 依次填写:                                                                                                    | 小学-初中-高 | 中/中专-专      | 科          |       |                          |          | 0/ |
| 扩展信息 | 证明材料                                                                       | 1 批量上传                                                                                                    |         |             |            |       |                          |          |    |
|      | 款音经历-2                                                                     | <b>WIX</b>                                                                                                    |         |             |            |       |                          |          |    |
|      | THAT F                                                                     | 2017.00                                                                                                    |         | 1+====      | 2020.05    | -     | ADIANIA                  |          |    |
|      | <b>升强年月</b><br>就进受压                                                        | 2017-09                                                                                                    |         | 始果平月        | 2020-06    |       | <b>新展子校</b><br>各社        |          |    |
|      | 新族学历                                                                       | 0.4                                                                                                    | ,       | 证明人         |            |       | 用注                       |          |    |
|      | 17FRB###N                                                                  | ★ 14 早上法                                                                                                    |         |             |            |       |                          |          |    |
|      | 证明材料<br>教育经历-3                                                             | ● 批量上传<br>開除                                                                                                    |         |             |            |       |                          |          |    |
|      | 证明材料<br>教育经历-3<br>开始年月                                                     | 主批量上传<br>副款<br>2020-09                                                                                                    |         | 结束年月        | 2023-06    |       | 就读学校                     |          |    |
|      | 证明材料<br>教育经历-3<br>开始年月<br>就读学历                                             | ▲ 批量上传<br>副誌<br>2020-09<br>其中/中专 ◆                                                                                                    | - /     | 结束年月<br>证明人 | 2023-06    | -     | 就读学校<br>备注               |          |    |
|      | 证明材料<br>] 数育经历-3<br>开始年月<br>                                               | <ul> <li>★ 批量上传</li> <li>2020-09</li> <li>菜中/中安</li> </ul>                                                                                                    | - /     | 结束年月<br>证明人 | 2023-06    |       | 就滅学校<br>魯注               |          | 0/ |
|      | 证明材料<br>教育经历-3<br>开始年月<br>就读学历<br>专业描述<br>证明材料                             | <ul> <li>▲ 批量上传</li> <li>2020-09</li> <li>■+/中专</li> <li>■+/中专</li> <li>■</li> <li>■&lt;</li></ul> | - /     | 结束年月<br>证明人 | 2023-06    | -     | 就读学校<br>备注               |          | 0/ |
|      | 证明材料<br>教育经历-3<br>新成学历<br>专业描述<br>证明材料                                     | <ul> <li>▲ 批量上传</li> <li>2020-09</li> <li>菜中/中幸</li> <li>菜中/中幸</li> <li>並批量上传</li> </ul>                                                                                                    | - /     | 结束年月<br>证明人 | 2023-06    | - /   | 鼓波学校<br>書注               |          | 0/ |
|      | 证明材料                                                                       | <ul> <li>★ 批量上传</li> <li>2020-09</li> <li>素中/中专</li> <li>素中/中专</li> <li>ま 批量上传</li> <li>記款</li> </ul>                                                                                                    | - /     | 结束年月<br>证明人 | 2023-06    | ~     | 就读学校                     |          | 0/ |
|      | 证明材料<br>数 育经历-3<br>开始年月<br>载速学历<br>专业编述<br>证明材料<br>数 育经历-4<br>开始年月<br>就读学历 | <ul> <li>▲ 批量上传</li> <li>2020-09</li> <li>※中/中专</li> <li>●</li> <li>●</li></ul>         | - /     | 结束年月<br>证明人 | 2023-06    |       | 就读学校<br>备注<br>就读学校<br>备注 |          | 0/ |

第4页共4页